# 使用Firepower迁移工具从ASA配置文件配置FTD

## 目录

<u>简介</u> <u>先决条件</u> <u>要求</u> <u>使用的组件</u> <u>背景信息</u> <u>配置</u> <u>验证</u> <u>与Firepower迁移工具相关的已知错误</u> 相关信息

## 简介

本文档介绍自适应安全设备(ASA)到Firepower威胁防御(FTD)在FPR4145上迁移的示例。

# 先决条件

#### 要求

Cisco 建议您了解以下主题:

- ASA的基本知识
- Firepower管理中心(FMC)和FTD知识

#### 使用的组件

本文档中的信息基于以下软件和硬件版本:

- ASA 9.12(2) 版
- FTD版本6.7.0
- FMC版本6.7.0
- Firepower迁移工具版本2.5.0

本文档中的信息都是基于特定实验室环境中的设备编写的。本文档中使用的所有设备最初均采用原 始(默认)配置。如果您的网络处于活动状态,请确保您了解所有命令的潜在影响。

## 背景信息

以.cfg或.txt格式导出ASA配置文件。FMC应部署为在其下注册的FTD。

## 配置

#### 1.如图所示,从<u>software.cisco.com下</u>载Firepower迁移工具。

| CISCO Products & Services                                        | Support | How to Buy                                                                                        | Training & Events                                                       | Partners                           | Employees            |                                                                            | Carel D'Sou                            | ~ ଉ ଡ୍ଟି ୭ ୦ ୭ |
|------------------------------------------------------------------|---------|---------------------------------------------------------------------------------------------------|-------------------------------------------------------------------------|------------------------------------|----------------------|----------------------------------------------------------------------------|----------------------------------------|----------------|
| Software Down                                                    |         | eration Firewalls (NGFV                                                                           | i) / Firepower NGPW Vi                                                  | itual / Firepowe                   | r Migration Tool (F  | MT)- 2.5.0                                                                 |                                        |                |
| (Q. Search<br>Expand All Collapse All<br>Latest Release<br>2.5.0 |         | Firepower<br>Release 2.5.0                                                                        | er NGFW V                                                               | 'irtual                            |                      | Related Links<br>Open Source<br>Release Notes for 3<br>Install and Upgrade | and Documentation<br>2.5.0<br>e Guides | n              |
| All Release                                                      | č       | File Information                                                                                  |                                                                         |                                    |                      | Release Date                                                               | Size                                   |                |
| 25.0<br>2.4.1<br>2.4.0                                           |         | The extractor will<br>configurations with<br>Migration Tool.<br>FMT-CP-Config-Ext<br>Advisories C | be used to extract c<br>nich will be used as a<br>tractor_v2.5-6263.exe | heckpoint devi<br>n input to Firep | ce-specific<br>sower | 15-Nov-2021                                                                | 9.83 MB                                | ±₩∎            |
| 2.3.5                                                            |         | Firepower Migration                                                                               | ion Tool 2.5 for Mac<br>n_Tool_v2.5-6263.com                            | mand                               |                      | 15-Nov-2021                                                                | 34.05 MB                               | ±∀∎            |
|                                                                  |         | Firepower Migrati<br>Firepower_Migratio<br>Advisories 😭                                           | ion Tool 2.5 for Wind<br>n_Tool_v2.5-6263.exe                           | ows                                |                      | 15-Nov-2021                                                                | 34.73 MB                               | ±₩∎            |

2.查看并验证"Firepower迁移工具的指<u>南和限制"</u>一节中的要求。

3.如果计划迁移大型配置文件,请配置睡眠设置,以便系统在迁移推送期间不进入睡眠状态。

3.1.对于Windows,导航至"控制面板"中的"电源选项"。单击**当前电源计**划旁边的更改计划设置。更 改**将计算机置于睡眠状**态**为"不**"。单**击"保存更改**"。

3.2.对于MAC,导航至**系统首选项>节能**。勾选旁边的框,防止计算机在显示关闭时自动睡眠,并将 滑块后的"关闭显示**"拖**动到"从不"。

**注意:**此警告,当MAC用户尝试打开下载的文件时,会弹出对话框。请忽略此警告,然后执 行步骤4 A。

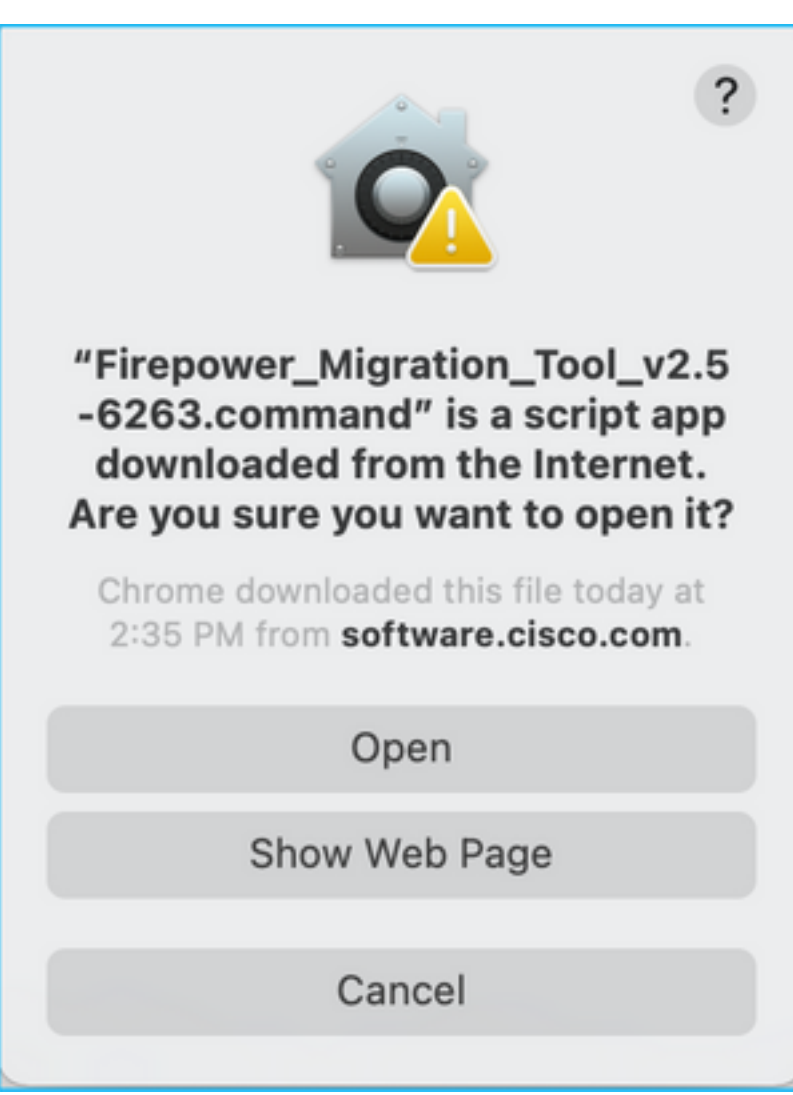

4. A.对于MAC — 使用终端并运行这些命令。

CAROLDSO-M-WGYT:~ caroldso\$ cd Downloads/ CAROLDSO-M-WGYT:Downloads caroldso\$ chmod 750 Firepower\_Migration\_Tool\_v2.5-6263 .command CAROLDSO-M-WGYT:Downloads caroldso\$ ./Firepower\_Migration\_Tool\_v2.5-6263.command [75653] PyInstaller Bootloader 3.x [75653] LOADER: executable is /Users/caroldso/Downloads/Firepower\_Migration\_Tool \_v2.5-6263.command [75653] LOADER: homepath is /Users/caroldso/Downloads [75653] LOADER: homepath is /Users/caroldso/Downloads [75653] LOADER: mEIPASS2 is NULL [75653] LOADER: archivename is /Users/caroldso/Downloads/Firepower\_Migration\_Too 1\_v2.5-6263.command [75653] LOADER: archivename is /Users/caroldso/Downloads/Firepower\_Migration\_Too 1\_v2.5-6263.command [75653] LOADER: Cookie found at offset 0x219AE08 [75653] LOADER: Extracting binaries [75653] LOADER: Extracting binaries 127.0.0.1 - - [23/Nov/2021 14:49:47] "GET /inline.318b50c57b4eba3d437b.bundle.js HTTP/1.1" 200 -127.0.0.1 - - [23/Nov/2021 14:49:47] "GET /cui-font.880241c0aa87aa899c6a.woff2 H TTP/1.1" 200 -2021-11-23 14:49:47,999 [INFO | cco\_login] > "EULA check for an user" 127.0.0.1 - - [23/Nov/2021 14:49:48] "GET /assets/cisco.svg HTTP/1.1" 200 -2021-11-23 14:49:48,013 [DEBUG | common] > "session table records count:1" 127.0.0.1 - [23/Nov/2021 14:49:48] "GET /api/eula\_check HTTP/1.1" 200 -127.0.0.1 - [23/Nov/2021 14:49:48] "GET /api/eula\_check HTTP/1.1" 200 -127.0.0.1 - [23/Nov/2021 14:49:48] "GET /assets/icons/login.png HTTP/1.1" 200 -127.0.0.1 - [23/Nov/2021 14:49:48] "GET /assets/images/1.png HTTP/1.1" 200 -127.0.0.1 - [23/Nov/2021 14:49:48] "GET /assets/images/3.png HTTP/1.1" 200 -127.0.0.1 - [23/Nov/2021 14:49:48] "GET /assets/images/3.png HTTP/1.1" 200 -127.0.0.1 - [23/Nov/2021 14:49:48] "GET /assets/images/3.png HTTP/1.1" 200 -127.0.0.1 - [23/Nov/2021 14:49:48] "GET /assets/images/3.png HTTP/1.1" 200 -127.0.0.1 - [23/Nov/2021 14:49:48] "GET /assets/images/3.png HTTP/1.1" 200 -127.0.0.1 - [23/Nov/2021 14:49:48] "GET /assets/images/3.png HTTP/1.1" 200 -127.0.0.1 - [23/Nov/2021 14:49:48] "GET /assets/images/3.png HTTP/1.1" 200 -127.0.0.1 - [23/Nov/2021 14:49:48] "GET /assets/images/3.png HTTP/1.1" 200 -127.0.0.1 - [23/Nov/2021 14:49:48] "GET /assets/images/3.png HTTP/1.1" 200 -127.0.0.1 - [23/Nov/2021 14:49:48] "GET /assets/images/2.png HTTP/1.1" 200 -127.0.0.1 - [23/Nov/2021 14:49:48] "GET /assets/images/2.png HTTP/1.1" 200 -127.0.0.1 - [23/Nov/2021 14:49:48] "GET /assets/images/2.png HTTP/1.1" 200 -127.0.0.1 - [23/Nov/2021 14:49:48] "GET /favicon.ico HTTP/1.1" 200 -

#### 4. B.对于Windows — 双击Firepower迁移工具,在Google Chrome浏览器中启动它。

#### 5.接受许可证,如图所示。

| <ul> <li>← → C △ ○ localhost:8888/#/eula</li> <li>↓↓↓↓↓</li> <li>Firepower Migration Tool</li> </ul>                                                                                                    |  |
|----------------------------------------------------------------------------------------------------|--|
| END USER LICENSE AGREEMENT                                                                                                    |  |
| This is an agreement between You and Cisco Systems, Inc. or its affiliates ("Cisco") and governs your Use of Cisco Software.<br>"You" and "Your" means the individual or legal entity licensing the Software under this EULA. "Use" or "Using" means to<br>download, install, activate, access or otherwise use the Software. "Software" means the Cisco computer programs and any<br>Upgrades made available to You by an Approved Source and licensed to You by Cisco. "Documentation" is the Cisco user or<br>technical manuals, training materials, specifications or other documentation applicable to the Software and made available to<br>You by an Approved Source. "Approved Source" means (i) Cisco or (ii) the Cisco authorized reseller, distributor or systems<br>integrator from whom you acquired the Software. "Entitlement" means the license detail; including license metric, duration, and<br>quantity provided in a product ID (PID) published on Cisco's price list, claim certificate or right to use notification. "Upgrades"<br>means all updates, upgrades, bug fixes, error corrections, enhancements and other modifications to the Software and backup<br>copies thereof. This agreement, any supplemental license terms and any specic product terms at<br>www.cisco.com/go/softwareterms (collectively, the "EULA") govern Your Use of the Software. |  |
| 1. Acceptance of Terms. By Using the Software, You agree to be bound by the terms of the EULA. If you are entering into this EULA on behalf of an entity, you represent that you have authority to bind that entity. If you do not have such authority or you do not agree to the terms of the EULA, neither you nor the entity may Use the Software and it may be returned to the Approved Source for a refund within thirty (30) days of the date you acquired the Software or Cisco product. Your right to return and refund applies only if you are the original end user licensee of the Software.                                                                                                    |  |
| 2. License. Subject to payment of the applicable fees and compliance with this EULA, Cisco grants You a limited, non-exclusive and non-transferable license to Use object code versions of the Software and the Documentation solely for Your internal operations and in accordance with the Entitlement and the Documentation. Cisco licenses You the right to Use only the Software You acquire from an Approved Source. Unless contrary to applicable law. You are not licensed to Use the Software on                                                                                                    |  |
| I have read the content of the EULA and SEULA and agree to terms listed.                                                                                                    |  |
| Proceed                                                                                                    |  |
|                                                                                                    |  |

6.在Firepower迁移工具的登录页面上,点击使用CCO登录链接,使用您的单点登录凭证登录 Cisco.com帐户。

**注意:**如果您没有Cisco.com帐户,请在Cisco.com登录页上创建该帐户。使用以下默认凭证 登录:用户名 — 管理员密码 — 管理员123。

| Redirecting                                                                          |  |
|--------------------------------------------------------------------------------------|--|
| You will be redirected to the Cisco login Please<br>login with your CCO credentials. |  |
| Do it later Continue                                                                 |  |

7.选择源配置。在此场景中,它是Cisco ASA(8.4+)。

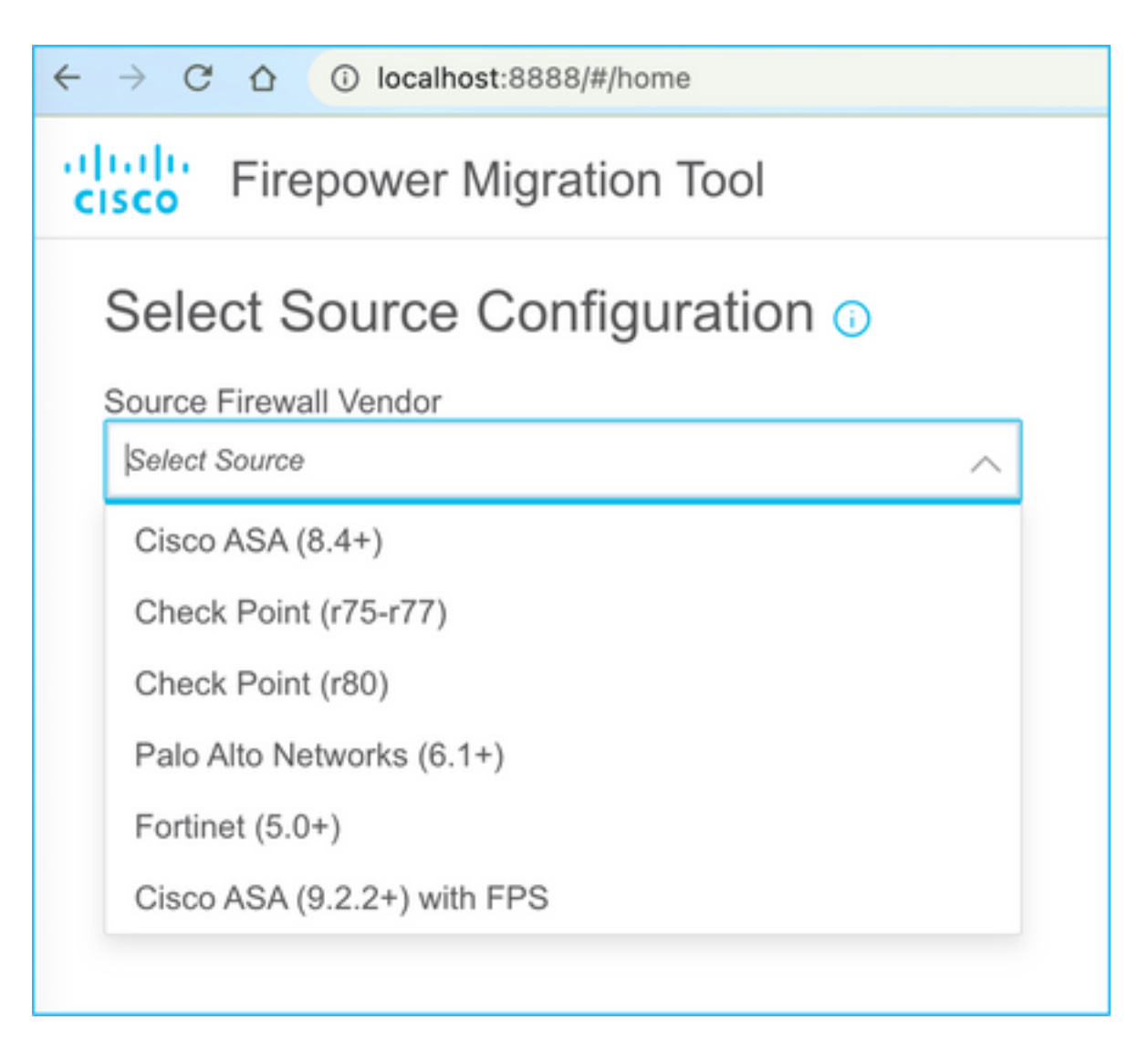

8.如果您没有与ASA的连接,请选择Manual Upload。否则,您可以从ASA检索运行配置并输入管理 IP和登录详细信息。在我们的方案中,手动上传。

| ← → C △ ③ localhost.8888/Whome                                                                                                    |                                                                                                    | * 💊 |
|----------------------------------------------------------------------------------------------------|----------------------------------------------------------------------------------------------------|-----|
| cisco Firepower Migration Tool                                                                                                    |                                                                                                    |     |
| Extract Cisco ASA (8.4+) Information                                                                                                    | , in the second second s |     |
| Extraction Methods                                                                                                    |                                                                                                    |     |
| Manual Upload     File format is '.cfg' or '.bd'.     For Multi-context upload a show tech.     For Single-context upload show running.     Do not upload hand coded configurations. | Connect to ASA  Enter the management IP address and connect using admin<br>credentials. IP format should be: <ip.port>. ASA IP Address/Hostname</ip.port>                                                                                                    |     |
| Upload                                                                                                    | Connect                                                                                                    |     |

**注意:**如果文件不受支持,则会出现此错误。请确保将格式更改为纯文本。(尽管扩展名为 .cfg,但仍会出现错误。)

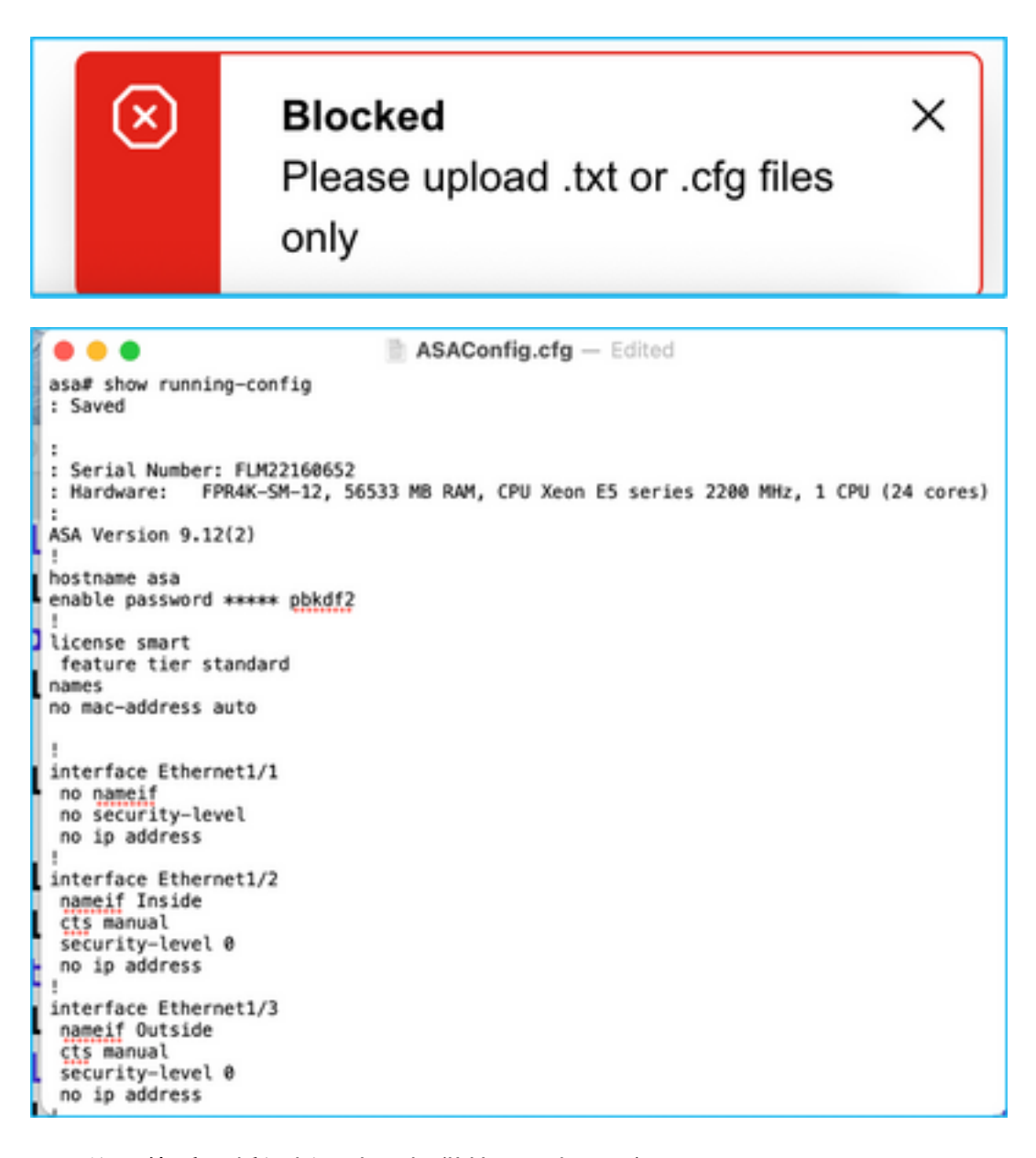

9.上传文件后,将解析元素,提供摘要,如图所示:

| cisco | Firepower Migration Tool                                        |                               |                               |     |                               | 000          |
|-------|-----------------------------------------------------------------|-------------------------------|-------------------------------|-----|-------------------------------|--------------|
|       | Extract Cisco ASA (8.4+) Information                            | 0                             |                               |     | Source: Cisco ASA (8.4        | •)           |
|       | Extraction Methods                                              |                               |                               |     | )                             | >            |
|       | Manual Uplead: ASAConfg dg tit                                  |                               |                               |     |                               |              |
|       | Context Selection                                               |                               |                               |     | )                             | >            |
|       | Selected Context: Single Context Mode                           |                               |                               |     |                               |              |
|       | Parsed Summary                                                  |                               |                               |     | ~                             | <pre>/</pre> |
|       | Collect Hiteounts: No. Hitcourt information is only available   | when connected to a live ASA. |                               |     |                               |              |
|       | 20                                                              | 8                             | 8                             |     | 14                            |              |
|       | Access Control Lines                                            | Network                       | Otjacis                       |     | Purl Objects                  |              |
|       | 8<br>Logical Interfaces                                         | 9<br>Date Haves               | 4<br>Network Address Translat | ion | 1<br>Site 40 Site VPN Turness |              |
|       | Pre-migration report will be available after selecting the land | 215.                          |                               |     |                               |              |

## 10.输入ASA配置要迁移到的FMC IP和登录凭证。确保FMC IP可从您的工作站访问。

| cisco | Firepower Migration Tool        | 000                      |
|-------|---------------------------------|--------------------------|
|       | Select Target ()                | Source: Cisco ASA (8.4+) |
|       | Connect to FMC                  | ~                        |
|       | FMC IP Address/Hostrame         |                          |
|       | 10.100.52.10                    |                          |
|       | Connext                         |                          |
|       | Choose FTD                      | >                        |
|       | Select Features                 | >                        |
|       | Rule Conversion/ Process Config | >                        |
|       |                                 |                          |

|                     | $\times$ |
|---------------------|----------|
| FMC LOGIN           |          |
| IP Address/Hostname |          |
| 10.106.52.10        |          |
| Username            |          |
|                     |          |
| Password            |          |
|                     |          |
|                     |          |
|                     |          |

11. FMC连接后,将显示其下的托管FTD。

| altala<br>cisco | Firepower Migration Tool                    |                   | 0                        |
|-----------------|---------------------------------------------|-------------------|--------------------------|
|                 | Select Target 📀                             | Gathering details | Source: Cisco ASA (8.4+) |
|                 | Connect to FMC                              |                   | ~                        |
|                 | FMC IP Address/Hoshame 10.106.52.10 Connect |                   |                          |
|                 | Successfully connected to FMC               |                   |                          |
|                 | Choose FTD                                  |                   | >                        |
|                 | Select Features                             |                   | >                        |
|                 | Rule Conversion/ Process Config             |                   | >                        |
|                 |                                             |                   |                          |

12.选择要向其执行ASA配置迁移的FTD。

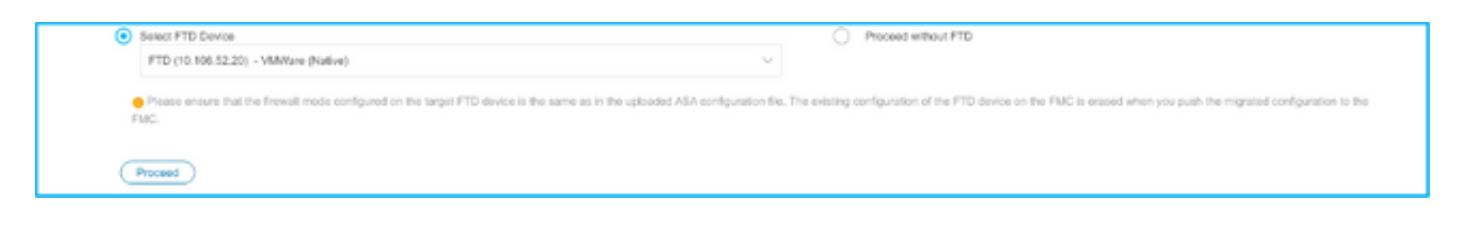

**注意:**建议选择FTD设备,否则接口、路由和站点到站点VPN配置必须手动完成。

| cisco Firepower Migration Tool                                   |                     | 000                      |
|------------------------------------------------------------------|---------------------|--------------------------|
| Select Target 💿                                                  | v v                 | Source: Cisco ASA (8.4+) |
| Connect to FMC                                                   |                     | >                        |
| FMC IP Address/Hostname: 10.106.52.10                            |                     |                          |
| Choose FTD                                                       |                     | ~                        |
| Select FTD Device                                                | Proceed without FTD |                          |
| Interface, Routes and Site-to-Site VPN Tunnels won't be migrated |                     |                          |
| Proceed                                                          |                     |                          |
| Select Features                                                  |                     | >                        |
| Rule Conversion/ Process Config                                  |                     | >                        |
|                                                                  |                     |                          |

#### 13.选择需要迁移的功能,如图所示。

| Device Configuration      | Shared Configuration                 | Optimization                    |
|---------------------------|--------------------------------------|---------------------------------|
| 🛃 Interfaces              | Access Control                       | Migrate Only Referenced Objects |
| Pioutes                   | Populate destination security zones  | Citiject Group Search ()        |
| Site-to-Site VPN Tunnels  | Migrate tunnelled rules as Prefiltor |                                 |
| Policy Based (Crypto Map) | V NAT                                | Inline Grouping                 |
| Route Based (VTI)         | W Network Objects                    | CSM/ASOM                        |
|                           | Port Objects                         |                                 |
|                           | Time based Objects                   |                                 |

14.选择"**开始转**换"以启动预迁移,该迁移将填充与FTD配置有关的元素。

| 0 pansing errors found. Refer to the pre-migration report for more details.         Please download the Pre-Migration report for a dotailed summary of the persed configuration.       Download Report         13       98       30         Access Control List Lines       Network Objects       Port Objects         2       9       4       1 | e Conversion/ Process Config                                          |                                         |                             | ~                        |
|----------------------------------------------------------------------------------------------------|-----------------------------------------------------------------------|-----------------------------------------|-----------------------------|--------------------------|
| b parsing errors found. Refer to the pre-migration report for more details.         Presse download the Pre-Migration report for a dataled summary of the parsed configuration. Download Report         13       98         Access Control List Lines       Network Objects         2       9       4                                            | Start Conversion                                                      |                                         |                             |                          |
| Presse download the Pre-Migration report for a detailed summary of the parsed configuration. Download Report          13       98       30         Access Control List Lines       Network Objects       Port Objects         2       9       4       1                                                                                          | aning errors found. Refer to the pre-migration report for more detail | s.                                      |                             |                          |
| 13     98     30       Access Control List Lines     Network Objects     Port Objects       2     9     4     1                                                                                                    | ase download the Pre-Migration report for a detailed summary of th    | e pareed configuration. Download Report |                             |                          |
| 13         98         30           Access Connel List Lines         Network Objects         Port Objects           2         9         4         1                                                                                                    |                                                                       |                                         |                             |                          |
| Access Control List Lines     Network Objects     Port Objects       2     9     4     1                                                                                                    | 13                                                                    |                                         | 98                          | 30                       |
| 2 9 4 1                                                                                                    | Access Control List Lines                                             | Net                                     | work Objects                | Port Objects             |
| 2 9 4 1                                                                                                    |                                                                       |                                         |                             |                          |
|                                                                                                    | 2                                                                     | 9                                       | 4                           | 1                        |
| Logical Interfaces Static Routes Natural Address Translation State VPN Transle                                                                                                    | en<br>Logical Interfaces                                              | Stafi: Boutes                           | Network Address Translation | Site-to-Site VPN Transis |
|                                                                                                    |                                                                       |                                         |                             |                          |

#### 15.单击以**前看**到的"下载报告",查看如图所示的迁移前报告。

| ← → C O O File /Users/carolo                                                                                          | → C ① File   /Users/caroldso/Downloads/pre_migration_report_asa_2021-11-23_09-41-15.html                                                                                         |  |  |
|----------------------------------------------------------------------------------------------------|----------------------------------------------------------------------------------------------------|--|--|
| CISCO Pre-Migration Repo                                                                                              | ort                                                                                                    |  |  |
| Note: Review all contents of this pre-migration report ca<br>by Firepower Threat Defense after the configuration is s | arefully. Unsupported rules will not be migrated completely, which can potentially alter your original configuration, restrict some traffic, or permit unwanted traffic. We reco |  |  |
| 1. Overall Summary:                                                                                                   |                                                                                                    |  |  |
| A summary of the supported ASA configuration                                                                          | elements that can be successfully migrated to Firepower Threat Defense.                                                                                                    |  |  |
| Collection Method                                                                                                    | Manual                                                                                                    |  |  |
| ASA Configuration Name                                                                                                | ASAConfig.cfg.txt                                                                                                    |  |  |
| ASA Version                                                                                                    | 9.12(2)                                                                                                    |  |  |
| ASA Hostname                                                                                                    | asa                                                                                                    |  |  |
| ASA Device Model                                                                                                    | FPR4K-SM-12, 56533 MB RAM, CPU Xeon E5 series 2200 MHz, 1 CPU (24 cores)                                                                                                    |  |  |
| Hit Count Feature                                                                                                    | No                                                                                                    |  |  |
| IP SLA Monitor                                                                                                    | 0                                                                                                    |  |  |
| Total Extended ACEs                                                                                                   | 13                                                                                                    |  |  |
| ACEs Migratable                                                                                                    | 13                                                                                                    |  |  |
| Site to Site VPN Tunnels                                                                                              | 1                                                                                                    |  |  |
| Logical Interfaces                                                                                                    | 2                                                                                                    |  |  |
| Network Objects and Groups                                                                                            | 98                                                                                                    |  |  |
| Service Objects and Groups                                                                                            | 30                                                                                                    |  |  |
| Static Routes                                                                                                    | 9                                                                                                    |  |  |
| NAT Rules                                                                                                    | 4                                                                                                    |  |  |
| Note: ACEs that are applied outbound or no                                                                            | at attached to interfaces using the access-group command are ignored.                                                                                                    |  |  |

## 16.根据需要将ASA接口映射到FTD接口,如图所示。

|                    |                    | Refresh |
|--------------------|--------------------|---------|
| ASA Interface Name | FTD Interface Name |         |
|                    | Select Interface   |         |
| Ethernet1/2        | GigabitEthernet0/0 | ,       |
|                    | GigabitEthernet0/1 |         |

## 17.为FTD接口分配安全区域和接口组。

| cisco | Firepower Migration Tool     |                 |                            |                         |        | (                                          | 000 |
|-------|------------------------------|-----------------|----------------------------|-------------------------|--------|--------------------------------------------|-----|
|       | Map Security Zones and Inter | rface Groups 💿  | ~                          | Add 52.8.10 Auto        | Create | Source: Oxee ASA (8.4+)<br>Target FTD: FTD |     |
|       | ASA Logical Interface Name   | FTD Interface   | FMC Security Zones         | FMC Interface Groups    |        |                                            |     |
|       | Inside                       | Gipt/Elternet01 | Extent Decurity Zone 🗸 🗸   | Select Interface Groups | ~      |                                            |     |
|       | Outside                      | GiptRftwrwt02   | fielect flecurity Zone 🖌 🤟 | Select Interface Groups | ÷      |                                            |     |
|       |                              |                 |                            |                         |        |                                            |     |
|       |                              |                 |                            |                         |        |                                            |     |

答:如果FMC已创建安全区域和接口组,您可以根据需要选择它们:

| ✓ Select Security Zone |  |
|------------------------|--|
| outside                |  |
| inside                 |  |

B.如果需要创建安全区域和接口组,请单击"添加SZ和IG",如图所示。

|                               | Add SZ & IG                       |                                                |
|-------------------------------|-----------------------------------|------------------------------------------------|
| Security Zones (SZ) Interface | Groups (IG)                       |                                                |
| Add                           | Max 48 characters for Interface ( | Group name. Allowed special characters<br>are+ |
| Interface Groups              | Туре                              | Actions                                        |
| Inside                        | ROUTED                            | 🛛 🕗                                            |
|                               |                                   |                                                |
|                               |                                   |                                                |
|                               | 0-0 of 0   4 4 1 >                | ▶                                              |
|                               |                                   |                                                |
|                               | Close                             |                                                |
|                               |                                   |                                                |
|                               |                                   |                                                |

C.否则,可以选择Auto-Create选项,该选项将分别创建名为ASA逻辑接口\_sz和ASA逻辑接口\_ig的 安全区域和接口组。

| Auto-Create                                                                                                    |
|----------------------------------------------------------------------------------------------------|
| Auto-create maps ASA interfaces to existing FTD security zones and interface groups in FMC that<br>have the same name. If no match is found, the Migration Tool creates a new FTD security zone and<br>interface group with the same name in FMC. |
| Select the objects that you want to map to ASA interfaces                                                                                                    |
| Security Zones Interface Groups                                                                                                    |
| Cancel Auto-Create                                                                                                    |

Г

| cisco | Firepower Migration Tool                  |                   |                    |   |                      |   |  |  |
|-------|-------------------------------------------|-------------------|--------------------|---|----------------------|---|--|--|
|       | Map Security Zones and Interface Groups 🕢 |                   |                    |   |                      |   |  |  |
|       | Add SZ & IG Auto-Create                   |                   |                    |   |                      |   |  |  |
|       | ASA Logical Interface Name                | FTD Interface     | FMC Security Zones |   | FMC Interface Groups |   |  |  |
|       |                                           |                   |                    |   |                      |   |  |  |
|       | Inskle                                    | GigabitEthomet0/1 | inside             | ~ | Inside_ig (A)        | ~ |  |  |
|       | Outside                                   | GigabitEthemet0/2 | outside            | ~ | Outside_ig (A)       | ~ |  |  |
|       |                                           |                   |                    |   |                      |   |  |  |

#### 18.复查并验证创建的每个FTD元素。警报显示为红色,如图所示。

| timize, Ro<br>e Cortest N<br>Preditor<br>letect al 13 entr | eview and Valida                                                                                                    | ate Config<br>Port Objects                                                                                                    | uration 🧿                                                                                                    | VPN Objects                                                                                                    | Site to Site VPN 1                                                                                                    |                                                                                                    |                                                                                                    |                                                                                                    | Source: Cisco AS                                                                                                    | 4(8.4+)                                                                                                    |                                                                                                    |  |  |  |  |
|------------------------------------------------------------|----------------------------------------------------------------------------------------------------|----------------------------------------------------------------------------------------------------|----------------------------------------------------------------------------------------------------|----------------------------------------------------------------------------------------------------|----------------------------------------------------------------------------------------------------|----------------------------------------------------------------------------------------------------|----------------------------------------------------------------------------------------------------|----------------------------------------------------------------------------------------------------|----------------------------------------------------------------------------------------------------|----------------------------------------------------------------------------------------------------|----------------------------------------------------------------------------------------------------|--|--|--|--|
| e Control N<br>DP Pre-ditor<br>Select all 13 entr          | AT Network Objects                                                                                                    | Port Objects                                                                                                    | interfaces Routes                                                                                                    | VPN Objects                                                                                                    | Site-to-Site VPN 1                                                                                                    | Optimize, Review and Validate Configuration o                                                                                                    |                                                                                                    |                                                                                                    |                                                                                                    |                                                                                                    |                                                                                                    |  |  |  |  |
| Pre-Blue                                                   | )                                                                                                    |                                                                                                    |                                                                                                    |                                                                                                    | Access Control INV Internori Otgoria Internocea Internocea VITV Optora Site to Des VITV Junite 🖤                                                                                                    |                                                                                                    |                                                                                                    |                                                                                                    |                                                                                                    |                                                                                                    |                                                                                                    |  |  |  |  |
| ielect all 13 entr                                         | ins Delected 0.115                                                                                                    |                                                                                                    |                                                                                                    |                                                                                                    |                                                                                                    |                                                                                                    |                                                                                                    |                                                                                                    |                                                                                                    |                                                                                                    |                                                                                                    |  |  |  |  |
|                                                            |                                                                                                    |                                                                                                    |                                                                                                    |                                                                                                    |                                                                                                    |                                                                                                    |                                                                                                    |                                                                                                    | O, Search                                                                                                    |                                                                                                    | +                                                                                                    |  |  |  |  |
|                                                            | _                                                                                                    |                                                                                                    | 501005                                                                                                    |                                                                                                    |                                                                                                    | DESTRUCTION:                                                                                                    |                                                                                                    |                                                                                                    |                                                                                                    |                                                                                                    |                                                                                                    |  |  |  |  |
| -                                                          |                                                                                                    | -                                                                                                    | BCONCE                                                                                                    | 1                                                                                                    |                                                                                                    | DESTRUCTION                                                                                                    |                                                                                                    |                                                                                                    |                                                                                                    |                                                                                                    | _                                                                                                    |  |  |  |  |
|                                                            | G.                                                                                                    | 1 0                                                                                                    | O.                                                                                                    |                                                                                                    | 0                                                                                                    |                                                                                                    | 0                                                                                                    | 0                                                                                                    | • 0                                                                                                    | ACE COURT                                                                                                    |                                                                                                    |  |  |  |  |
|                                                            | Outside_access_in_#1                                                                                                    | outside                                                                                                    | aty                                                                                                    | ANY                                                                                                    | ANY                                                                                                    |                                                                                                    |                                                                                                    | VADE                                                                                                    | Nor                                                                                                    | 1                                                                                                    |                                                                                                    |  |  |  |  |
| 2                                                          | Outside access in #2                                                                                                    | eutride                                                                                                    | any                                                                                                    | 1807                                                                                                    | 1907                                                                                                    | _                                                                                                    | -                                                                                                    | J G G R                                                                                                    | Joon                                                                                                    | 1                                                                                                    |                                                                                                    |  |  |  |  |
| 3                                                          | Outside_access_in_#3                                                                                                    | eutside                                                                                                    | any                                                                                                    | ANY                                                                                                    | ANY                                                                                                    | -                                                                                                    | -                                                                                                    | JOGE                                                                                                    | Nor                                                                                                    | 2                                                                                                    |                                                                                                    |  |  |  |  |
| 4                                                          | Outside_access_in_Fil                                                                                                    | outside                                                                                                    | any                                                                                                    | ANY                                                                                                    | 4807                                                                                                    | _                                                                                                    | _                                                                                                    | JOGE                                                                                                    | Aller                                                                                                    | 4                                                                                                    |                                                                                                    |  |  |  |  |
| 5                                                          | Outside_access_in_#5                                                                                                    | eutside                                                                                                    | 879                                                                                                    | ANY                                                                                                    | ANY                                                                                                    |                                                                                                    | _                                                                                                    | VSGE                                                                                                    | New                                                                                                    | 3                                                                                                    |                                                                                                    |  |  |  |  |
| 6                                                          | Outside_access_in_#6                                                                                                    | eutside                                                                                                    | 879                                                                                                    | AMY                                                                                                    | 4827                                                                                                    | _                                                                                                    | _                                                                                                    | JAGE                                                                                                    | New                                                                                                    | 2                                                                                                    | _                                                                                                    |  |  |  |  |
| 7                                                          | Outside_access_in_#7                                                                                                    | outside                                                                                                    | any                                                                                                    | ANY                                                                                                    | ANY                                                                                                    |                                                                                                    | -                                                                                                    |                                                                                                    | Alex                                                                                                    | 3                                                                                                    |                                                                                                    |  |  |  |  |
| 8                                                          | Outside_access_in_#8                                                                                                    | eutside                                                                                                    | any                                                                                                    | ANY                                                                                                    | ANY                                                                                                    |                                                                                                    | -                                                                                                    | V 9 9 8                                                                                                    | Alex                                                                                                    | 1                                                                                                    |                                                                                                    |  |  |  |  |
| 9                                                          | Outside_access_in_#9                                                                                                    | sublide                                                                                                    | #19                                                                                                    | ANY                                                                                                    | ANY                                                                                                    |                                                                                                    | _                                                                                                    | • • • • E                                                                                                    | Alter                                                                                                    | 4                                                                                                    |                                                                                                    |  |  |  |  |
| 10                                                         | Oviside_access_in_#10                                                                                                    | 0.45-00                                                                                                    | 879                                                                                                    | ANY                                                                                                    | ANY                                                                                                    |                                                                                                    |                                                                                                    | ■ ✓ % % %                                                                                                    | Alex                                                                                                    | 7                                                                                                    |                                                                                                    |  |  |  |  |
| 11                                                         | Outside_access_in_#11                                                                                                    | outside                                                                                                    | any .                                                                                                    | AMY                                                                                                    | ANY                                                                                                    |                                                                                                    |                                                                                                    | • < 9 G B -                                                                                                    | Alter                                                                                                    | 2                                                                                                    |                                                                                                    |  |  |  |  |
| 12                                                         | Outside_access_in_FT2                                                                                                    | e utai de                                                                                                    | any                                                                                                    | AMY                                                                                                    | 4807                                                                                                    |                                                                                                    |                                                                                                    | V 9 9 8                                                                                                    | Joon                                                                                                    | 1                                                                                                    |                                                                                                    |  |  |  |  |
|                                                            | 1           2           3           4           5           6           7           8           9           10           11           12 | Name<br>Cl.           1         Outside_access_in_41           2         Outside_access_in_41           3         Outside_access_in_43           4         Outside_access_in_43           5         Outside_access_in_44           5         Outside_access_in_44           6         Outside_access_in_44           7         Outside_access_in_44           9         Outside_access_in_44           10         Outside_access_in_44           11         Outside_access_in_44           12         Outside_access_in_512 | Name         Dom           Q.         Q.         Q.           1         Outside_access_in_41         outside           2         Outside_access_in_41         outside           3         Outside_access_in_41         outside           4         Outside_access_in_41         outside           5         Outside_access_in_41         outside           6         Outside_access_in_41         outside           6         Outside_access_in_41         outside           7         Outside_access_in_41         outside           8         Outside_access_in_41         outside           9         Outside_access_in_41         outside           10         Outside_access_in_41         outside           11         Outside_access_in_411         outside           12         Outside_access_in_411         outside | Name         Doris         Natural           Q.         Q.         Q.           1         Outbing,attensy,ing,81         outbin         any           2         Outbing,attensy,ing,81         outbin         any           3         Outbing,attensy,ing,81         outbin         any           4         Outbing,attensy,ing,81         outbin         any           5         Outbing,attensy,ing,81         outbin         any           6         Outbing,attensy,ing,81         outbin         any           6         Outbing,attensy,ing,81         outbin         any           6         Outbing,attensy,ing,81         outbin         any           7         Outbing,attensy,ing,81         outbin         any           8         Outbing,attensy,ing,81         outbin         any           9         Outbing,attensy,ing,81         outbin         any           10         Outbing,attensy,ing,81         outbin         any           11         Outbing,attensy,ing,81         outbin         any           12         Outbing,attensy,ing,81         outbin         any | Name         Name         Name <th< td=""><td>Name         Zong         Natures         Zong         Natures         Zong         Natures         Zong         Data         Data         Zong         Data         Data         <thdat< th="">         Data         <thdata< th=""></thdata<></thdat<></td><td>Name         Data         Nature         Data         Nature         Data         Nature         Data         Data</td><td>Name         Date         Natural         Part         Date         Natural         Part         Date         Date         Part           0         0         0         0         0         0         0         0         0         0         0         0         0         0         0         0         0         0         0         0         0         0         0         0         0         0         0         0         0         0         0         0         0         0         0         0         0         0         0         0         0         0         0         0         0         0         0         0         0         0         0         0         0         0         0         0         0         0         0         0         0         0         0         0         0         0         0         0         0         0         0         0         0         0         0         0         0         0         0         0         0         0         0         0         0         0         0         0         0         0         0         0         0         0</td><td>Asso         Zord         Nature D         Part         Zord         Nature D         Part         Zord         Nature D         Zord         Nature D         Zord         Nature D         Zord         Nature D         Zord         Zord         <thzord< th=""> <thzord< th=""> <thzord< th=""></thzord<></thzord<></thzord<></td><td>Image: Problem         Name         Date: Problem         Name         Date: Problem         Date: Problem</td><td>Image: Problem in the system in the system in the</td></th<> | Name         Zong         Natures         Zong         Natures         Zong         Natures         Zong         Data         Data         Zong         Data         Data <thdat< th="">         Data         <thdata< th=""></thdata<></thdat<> | Name         Data         Nature         Data         Nature         Data         Nature         Data         Data | Name         Date         Natural         Part         Date         Natural         Part         Date         Date         Part           0         0         0         0         0         0         0         0         0         0         0         0         0         0         0         0         0         0         0         0         0         0         0         0         0         0         0         0         0         0         0         0         0         0         0         0         0         0         0         0         0         0         0         0         0         0         0         0         0         0         0         0         0         0         0         0         0         0         0         0         0         0         0         0         0         0         0         0         0         0         0         0         0         0         0         0         0         0         0         0         0         0         0         0         0         0         0         0         0         0         0         0         0         0 | Asso         Zord         Nature D         Part         Zord         Nature D         Part         Zord         Nature D         Zord         Nature D         Zord         Nature D         Zord         Nature D         Zord         Zord <thzord< th=""> <thzord< th=""> <thzord< th=""></thzord<></thzord<></thzord<> | Image: Problem         Name         Date: Problem         Name         Date: Problem         Date: Problem | Image: Problem in the system in the system in the |  |  |  |  |

19.如果要编辑任何规则,可以选择如图所示的迁移操作。添加文件和IPS策略的FTD功能可以在此 步骤中完成。

| ACP      | Pre-filter         |                      |                   |        |
|----------|--------------------|----------------------|-------------------|--------|
| Sele     | ect all 13 entries | Selected: 13 / 13    | Actions - Save    |        |
|          |                    |                      | MIGRATION ACTIONS | SOURCE |
|          | #                  | Name                 | Do not migrate    | twork  |
|          |                    | Q                    | RULE ACTIONS      |        |
| <b>v</b> | 1                  | Outside_access_in_#1 | File Policy       |        |
| <b>v</b> | 2                  | Outside_access_in_#2 | 100 0 1           |        |
| <b>v</b> | 3                  | Outside_access_in_#3 | IPS Policy        |        |
| <b>v</b> | 4                  | Outside_access_in_#4 | Log               |        |
| <b>v</b> | 5                  | Outside_access_in_#5 | Rule Action       |        |
| <b>v</b> | 6                  | Outside_access_in_#6 | outside any       |        |
|          |                    |                      |                   |        |

**注意:**如果FMC中已存在文件策略,则会按照图中所示填充它们。IPS策略和默认策略也适用 。

|                      | File Policy   |   |
|----------------------|---------------|---|
| select File Policy * | -             |   |
|                      |               | ^ |
| eicar                |               |   |
| None                 |               |   |
|                      | Cancel Select |   |
|                      |               |   |

可以为所需规则完成日志配置。在此阶段,可以选择FMC上现有的系统日志服务器配置。

|                                    |        | × |
|------------------------------------|--------|---|
| Log                                |        |   |
| Log at the beginning of connection |        |   |
| Send connection events to:         |        |   |
| Syslog                             |        |   |
|                                    | $\sim$ |   |
| Cancel Save                        |        |   |

所选规则操作将相应地突出显示每个规则。

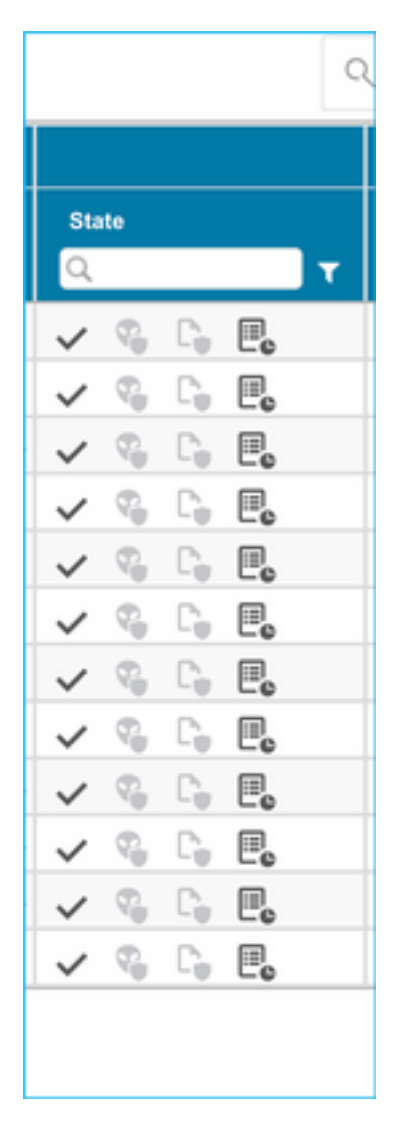

20.同样,您的配置中的NAT、网络对象、端口对象、接口、路由、VPN对象、站点到站点VPN隧道和其他元素也可以逐步查看。

# **注意:**警报将通知如图所示更新预共享密钥,因为预共享密钥不会在ASA配置文件中复制。选择**操作>更新预共享**密钥以输入值。

| cisco    | Firepower Migration Tool                                                                                                    |                        |                                  |                | 000                                                                                                    |
|----------|----------------------------------------------------------------------------------------------------|------------------------|----------------------------------|----------------|----------------------------------------------------------------------------------------------------|
|          | Optimize, Review and Validate Configuration o                                                                                                    | Sourc                  | #: Cisco ASA (8.4-<br>I FTD: FTD | 9              |                                                                                                    |
|          | Access Control NAT Network Objects Port Objects Interfaces Routes VPN Objects                                                                                                    |                        |                                  |                |                                                                                                    |
|          | Select all 1 entities Selected: 1/1 Actors - Control                                                                                                    | 0, 1                   | learch                           |                | ÷                                                                                                    |
|          | Automaticality Activities and Automaticality Activities and Automaticality Activities and Automaticality Activities Activities Activ | en Type<br>PND Carti 💽 | Protoc<br>Source Not             | Remote Net.    |                                                                                                    |
|          | Q.         Dubits         Dubits                                                                                                    |                        | er.<br>ary-pol                   | Q.<br>ary-ip-1 |                                                                                                    |
|          |                                                                                                    |                        |                                  |                |                                                                                                    |
|          |                                                                                                    |                        |                                  |                |                                                                                                    |
|          |                                                                                                    |                        |                                  |                |                                                                                                    |
|          |                                                                                                    |                        |                                  |                |                                                                                                    |
|          |                                                                                                    |                        |                                  |                |                                                                                                    |
|          |                                                                                                    |                        |                                  |                |                                                                                                    |
|          |                                                                                                    |                        |                                  |                |                                                                                                    |
|          |                                                                                                    |                        |                                  |                |                                                                                                    |
|          |                                                                                                    |                        |                                  |                |                                                                                                    |
| 50 -     | erpage 1to1of1 (+ + Page 1)of1 + +(                                                                                                    |                        |                                  |                |                                                                                                    |
|          |                                                                                                    |                        |                                  |                |                                                                                                    |
|          | Update the Phy-Shared KeyPHI Certificate column highlighted in Yollow for each VPH tunnel rows under Site-to-Site VPH Tunnels to to validate and proceed with migration.<br>For additional help, click here,                                                                                                    | )                      |                                  |                | Contra Contra Contra Contra Contra Contra Contra Contra Contra Contra Contra Contra Contra Contra Contra Contra |
|          |                                                                                                    |                        |                                  |                |                                                                                                    |
|          |                                                                                                    |                        |                                  |                |                                                                                                    |
|          |                                                                                                    |                        |                                  |                |                                                                                                    |
|          | Update Pre-Shared Key                                                                                                    |                        |                                  |                |                                                                                                    |
|          |                                                                                                    |                        |                                  |                |                                                                                                    |
|          |                                                                                                    |                        |                                  |                |                                                                                                    |
|          | Pre-Shared Key IKEv2                                                                                                    |                        |                                  |                |                                                                                                    |
|          |                                                                                                    |                        |                                  |                |                                                                                                    |
| <u> </u> |                                                                                                    |                        |                                  |                |                                                                                                    |
|          |                                                                                                    |                        |                                  |                |                                                                                                    |
|          |                                                                                                    |                        |                                  |                |                                                                                                    |
|          | Cancel Save                                                                                                    |                        |                                  |                |                                                                                                    |
|          |                                                                                                    |                        |                                  |                |                                                                                                    |
|          |                                                                                                    |                        |                                  |                |                                                                                                    |
|          |                                                                                                    |                        |                                  |                |                                                                                                    |
|          |                                                                                                    |                        |                                  |                |                                                                                                    |

21.最后,单击屏幕右下角的**验**证图标,如图所示。

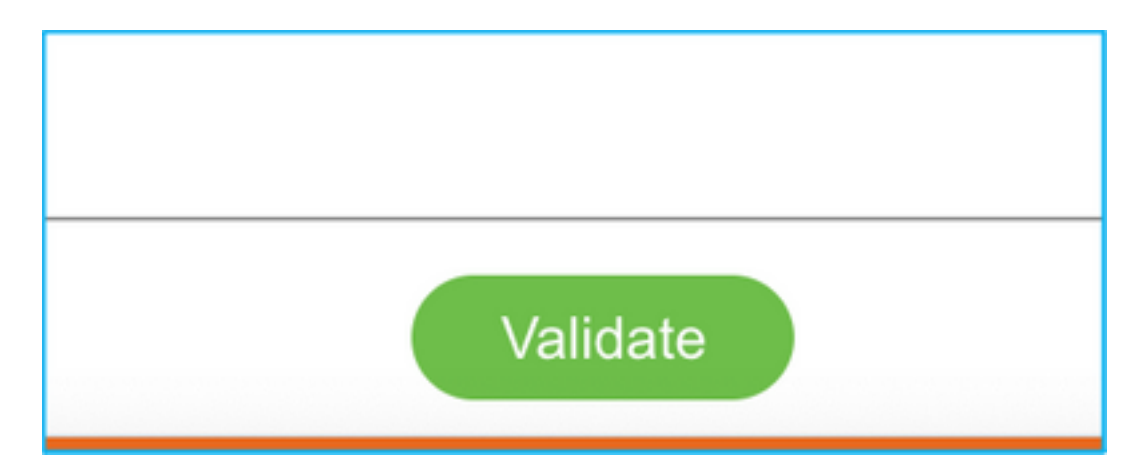

## 22.验证成功后,单击"推送**配置"**,如图所示。

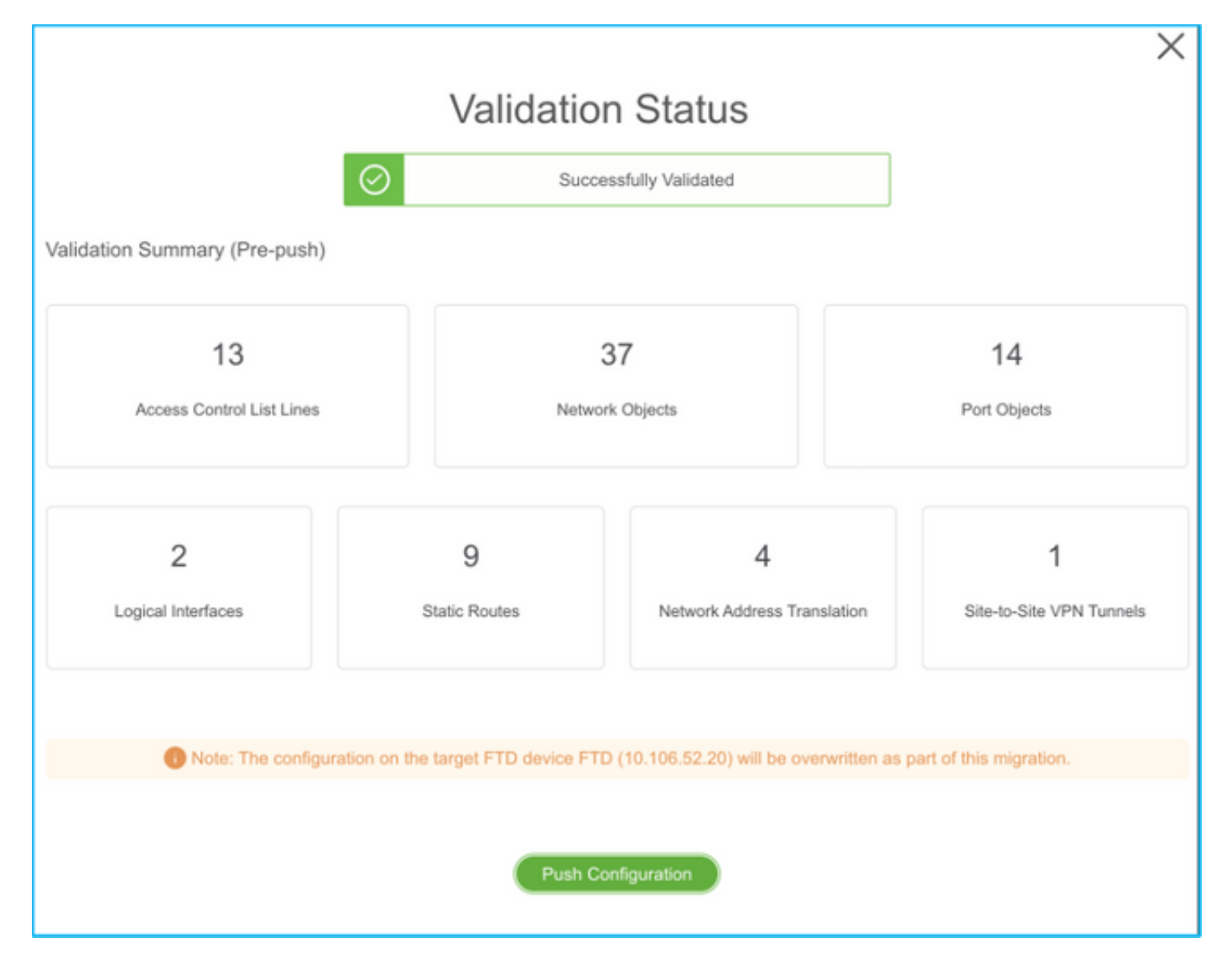

#### PUSHING

0% Complete

Push In progress. Refer FMT Terminal to monitor the migration status.

| ← → C* O © localhost.8888/#/home      |                                                                              |                                    | \$ Q                              | 🗊 #1 🛱 👼 😑 🛪 🎂 (lydate 1)  |
|---------------------------------------|------------------------------------------------------------------------------|------------------------------------|-----------------------------------|----------------------------|
| cisco Firepower Migration Tool        |                                                                              |                                    |                                   | 000                        |
| Complete Migration  Migration Status  | PUSHING<br>100% Complete<br>Push In progress. Rafer FMT<br>regration status. | Terminal to monitor the            | Source: Can<br>Target PTD: 1<br>s | a ASA (8.4+)<br>17D        |
| Line Connect                          |                                                                              |                                    |                                   | Expand panel to show video |
| Selected Context: Single Context Mode |                                                                              |                                    |                                   |                            |
| Migration Summary (Post Push)         |                                                                              |                                    |                                   |                            |
| 13                                    | 3                                                                            | 7                                  | 14                                |                            |
| Access Control List Lines             | Reducado                                                                     | Objects                            | Port Objects                      |                            |
|                                       | 0                                                                            |                                    |                                   | 1                          |
| Z<br>Logical Interfaces               | Static Picutes                                                               | rije<br>Nietwork Address Translief | or 510-to-510                     | e VPW Turnets              |

23.迁移成功后,将显示的消息将显示在图中。

| aliada<br>cisco | Firepower Migration Tool                                                                                |                   |                                                      | 000                                         |  |  |
|-----------------|----------------------------------------------------------------------------------------------------|-------------------|------------------------------------------------------|---------------------------------------------|--|--|
|                 | Complete Migration O                                                                                    |                   | Optimization State                                   | Bourse: Cinco ASA (8.4+)<br>Target FTD: FTD |  |  |
|                 | Mgration is complete, policy is peahed to FMC.<br>Next Step - Login to FMC to deploy the policy to FTD. |                   | ACL. Optimization is not applied for this migration. |                                             |  |  |
|                 | Uve Connect:<br>Selected Context: Single Context Mode<br>Migration Summary (Post Push)                  |                   |                                                      |                                             |  |  |
|                 | 13<br>Access Control Lini Lines                                                                         | 3<br>Network      | 7<br>Olyects                                         | 14<br>Port Objects                          |  |  |
|                 | 2<br>Logical interfaces                                                                                 | 9<br>Dotte Routes | 4<br>Netwark Address Translat                        | on Stero-Ste VPN Tunnels                    |  |  |
|                 | Please download the Poel-Push migration report for a detailed summary. Download Report                  |                   |                                                      |                                             |  |  |

## **注意:**如果迁移失败,请单击Download Report以查看迁移后报告。

| Complete Migration 0                                                                                  | Source: Cisco ASA (8.4+)<br>Target FTD: FTD                                                                         | Source: Cisco ASA (8.4+)<br>Target FTD: FTD |  |  |
|----------------------------------------------------------------------------------------------------|----------------------------------------------------------------------------------------------------|---------------------------------------------|--|--|
| Migration Status                                                                                      | Optimization Status                                                                                                 |                                             |  |  |
| Migration Unsuccessfult<br>Internal Berver Error. Please refer logs for more details. Download Report | ACL Optimization is successful but due to migration failure the refined optimized policy cannot be deployed to FMC. |                                             |  |  |
| Contact Support                                                                                       |                                                                                                    |                                             |  |  |

# 验证

使用本部分可确认配置能否正常运行。

验证FMC。

1. 导航至**策略>访问控制>访问控制策略>策略分配**,以确认已填充选定的FTD。

| Overview Analysis Policies Devices Objects AMP Intelligence 🔍 Overview Analysis Policies                                                                                                    |                                                        |                                                 |                                                            |  |  |  |  |  |  |  |
|----------------------------------------------------------------------------------------------------|--------------------------------------------------------|-------------------------------------------------|------------------------------------------------------------|--|--|--|--|--|--|--|
| Access Central + Access Central + Access |                                                        |                                                 |                                                            |  |  |  |  |  |  |  |
| FTD-Mig-ACP-1637743796                                                                                                    |                                                        |                                                 |                                                            |  |  |  |  |  |  |  |
| Preliter Policy: Diffed Policy Policy                                                                                                    | SSL Policy: Sala                                       | Educativy Policy: Succ                          |                                                            |  |  |  |  |  |  |  |
|                                                                                                    |                                                        |                                                 | Ta Intertance Satings ( 🔠 Paley Assignments (1)            |  |  |  |  |  |  |  |
| Rules Security Intelligence HTTP Responses Logpin                                                                                                    | Security Intelligence INTEP Responses Lapping Advanced |                                                 |                                                            |  |  |  |  |  |  |  |
| A Filer by Device and Search Rules                                                                                                    |                                                        |                                                 | X Draw Rule Caribits (B) O All Category O All Rule         |  |  |  |  |  |  |  |
| Rame Source Zones Dest Zones                                                                                                    | Esurce Networks VLAN Tage Users Applice                | etiens Source Parts Dest Parts UIILs Source SGT | Dest 527 Artist 2 3 3 3 3 5 5 7 9                          |  |  |  |  |  |  |  |
| w Mandatory - FTD-Hig-ADP-1437743794 (-)                                                                                                    |                                                        |                                                 |                                                            |  |  |  |  |  |  |  |
| There are no rules in this section. Add Rule or Add Category                                                                                                    | Policy Assignments                                     | 7 ×                                             |                                                            |  |  |  |  |  |  |  |
|                                                                                                    | Targeted Devices                                       |                                                 |                                                            |  |  |  |  |  |  |  |
| 1 Outside_mones_in_# excised Any                                                                                                    | Solinit devices to which you want to apply this parks. |                                                 | .~                                                         |  |  |  |  |  |  |  |
| 2 Outside_access_in_# twittide Arry                                                                                                    | Bary Available Devices                                 | Selected Devices                                | AN #AN 000808+ /8                                          |  |  |  |  |  |  |  |
| 3 Outside access in # 1 0x240 Arry                                                                                                    | Search by rame or value                                | #rb 0                                           | 14 JAM 000808+ 10                                          |  |  |  |  |  |  |  |
| 4 Outside access.in. #methods Arr                                                                                                    | ₩ MAX                                                  |                                                 |                                                            |  |  |  |  |  |  |  |
|                                                                                                    |                                                        | Add to Parky                                    |                                                            |  |  |  |  |  |  |  |
| 5 Outside_access_m_F (which ///                                                                                                    | (B) and                                                |                                                 | ->> <b>√</b> ABW ₫∇0,8±2+ <b>/</b> 8                       |  |  |  |  |  |  |  |
| <ul> <li>Outside_access_m_#meaneds Arry</li> </ul>                                                                                                    | (Barr                                                  |                                                 | ×× - <b>√</b> ₩₩ - <b>Ш</b> (10,85) <u></u> E + <b>/</b> B |  |  |  |  |  |  |  |
|                                                                                                    |                                                        | OK Canoel                                       | 13 of 13 min K < Rep[] of 1 > H G   Rules per paper 100 *  |  |  |  |  |  |  |  |
|                                                                                                    |                                                        |                                                 |                                                            |  |  |  |  |  |  |  |

**注意:**迁移访问控制策略的名称应具有前缀**FTD-Mig-ACP**。如果步骤2.8中未选择FTD,则需 要在FMC上选择FTD。

2.将策略推送到FTD。导航至**部署>部署> FTD名称>部**署,如图所示。

| Overview  | Analysis Policies Devices Ob           | jects AMP Intelligence |                      |        |                       |         | 0, Deploy System | s Holp v admin v   |
|-----------|----------------------------------------|------------------------|----------------------|--------|-----------------------|---------|------------------|--------------------|
|           |                                        |                        |                      |        |                       |         | Deployment       | Deployment History |
| O. Report | units) device rame lucas clomais, proc | n er skelen            |                      |        |                       |         |                  | Enginy             |
|           | Device                                 |                        | Drapect Interruption | Terr D | roup Last Deploy Time | Preview | Status           |                    |
| > 0       | 10.88.371.31                           |                        | ≁ Yes                | FTD    | Nov 23, 2021 11:24 PM | R       | Pending          |                    |
| > 0       | NG2PS                                  |                        |                      | Senser |                       | 3       | Pendro           |                    |
| ⇒ 0       | FTD                                    |                        | 🗢 Vani               | FTD    | Nov 23, 2021 11:17 PH | 3       | Completed        |                    |
|           |                                        |                        |                      |        |                       |         | -                |                    |

## 与Firepower迁移工具相关的已知错误

- Cisco Bug ID <u>CSCwa56374</u> FMT工具挂起区域映射页,错误为内存使用率高
- Cisco Bug ID CSCvz88730 FTD端口通道管理接口类型的接口推送失败
- Cisco Bug ID CSCvx21986 端口通道迁移到目标平台 不支持虚拟FTD
- Cisco Bug ID <u>CSCvy63003</u> 如果FTD已是集群的一部分,迁移工具应禁用接口功能
- Cisco Bug ID CSCvx08199 当应用引用超过50时,ACL需要拆分

## 相关信息

- 使用防火墙迁移工具将ASA防火墙迁移到威胁防御
- <u>技术支持和文档 Cisco Systems</u>